1. Select the EURO5

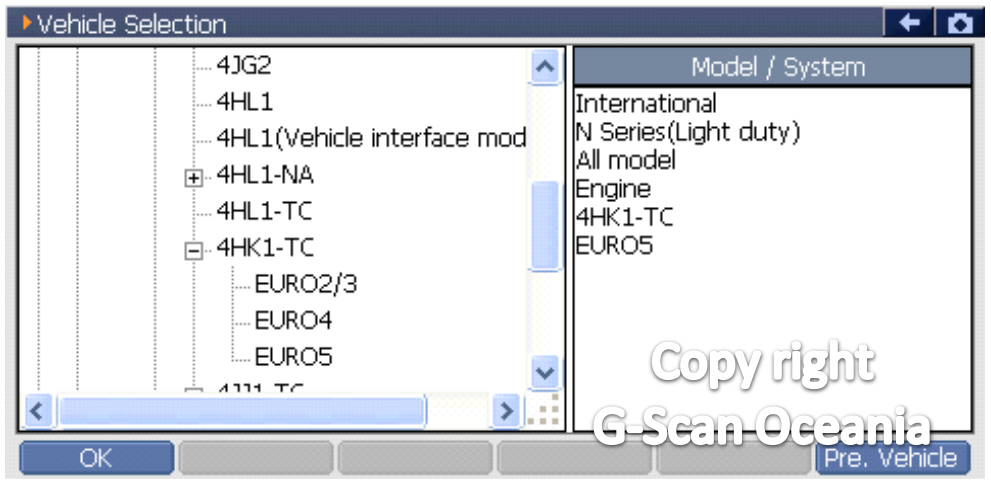

## 2. Select the [Special function]

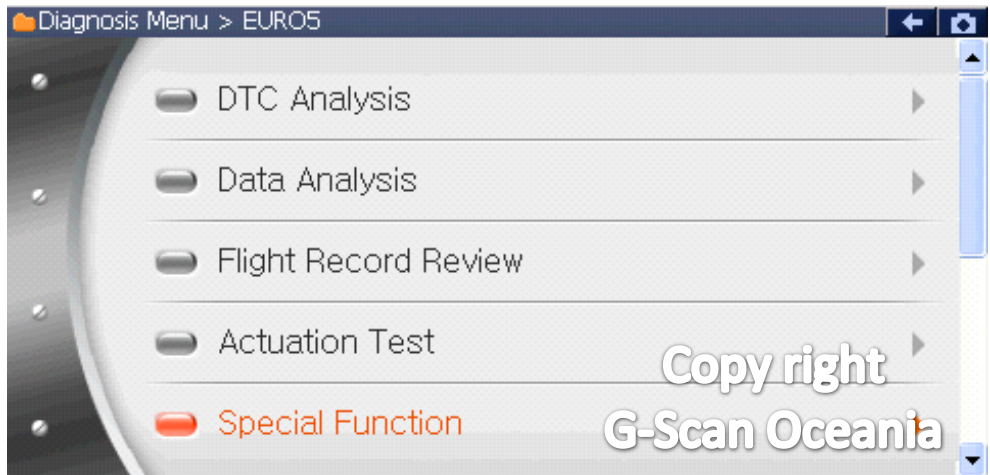

## 3. Select the function [Injector programming]

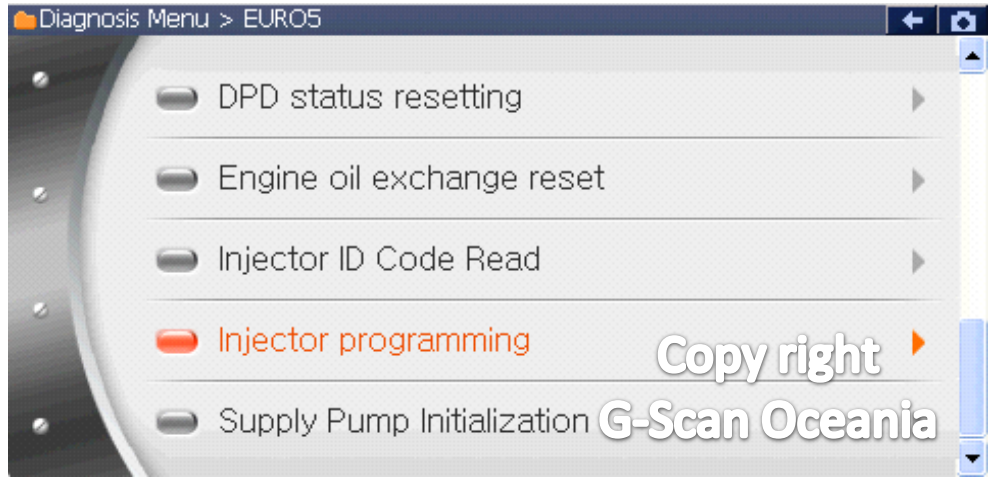

#### 4. Press [OK] to continue

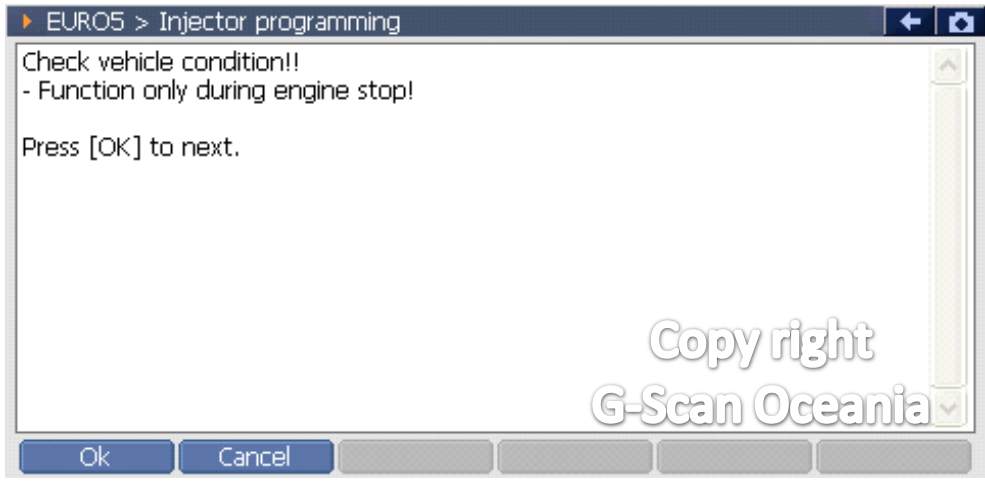

#### 5. Check the current Injector code

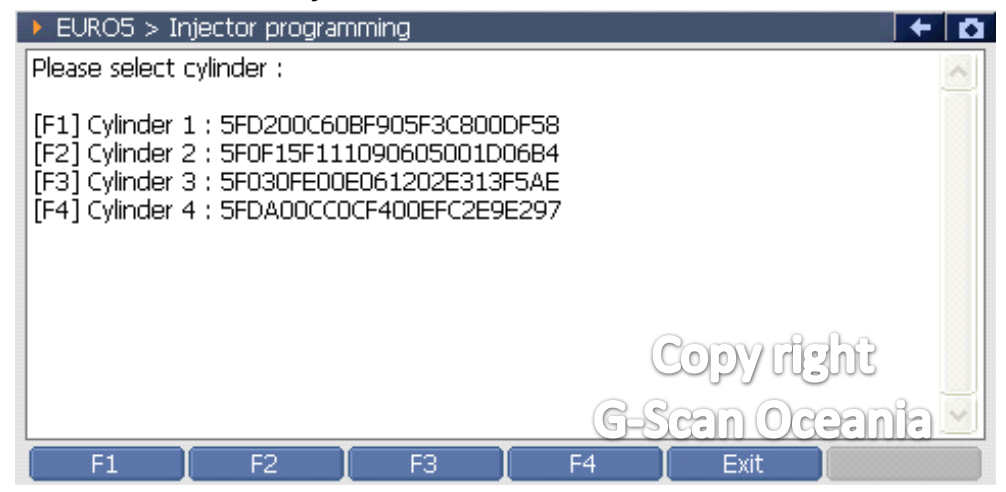

### \*\* Select the injector number that you want to modify.

#### 6. Enter the new Injector code

| EURO5 > Injector programming | KEYBOARD |     |    |    |     |   |
|------------------------------|----------|-----|----|----|-----|---|
| Input ID code :              | 0        | 1   | 2  | 3  | 4   |   |
|                              | 5        | 6   | 7  | 8  | 9   |   |
|                              | А        | В   | С  | D  | E   |   |
|                              | F        | G   | н  | Ι  | J   |   |
|                              | К        | L   | М  | N  | 0   |   |
|                              | Р        | 8   | R  | S  | Т   |   |
|                              | U        | 99  |    | Ru | Y   |   |
| Ok Cancel F3 F               | 9        | SCE | nC | CE | JUE | 5 |

# 7. Confirm the Injector code

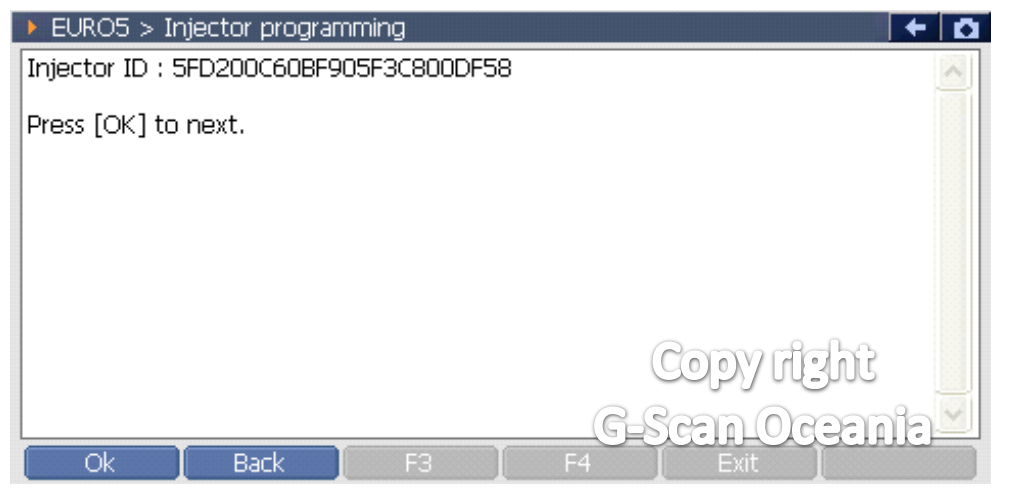

8. Complete.